壹、轉學生

報到當天請攜帶成績單到所屬學系辦理抵免、選課輔導作業

- 一、正式上課日期:109年9月14日(星期一)
- 二、選課說明
  - (一)選課學分數至多25學分,日間部至少12學分,進學班至少10學分;日間部、進學班、淡水校園及蘭陽校園課程均不得互選;部分課程帶有實習課者,需隨班上課,選課時應以「實習課開課序號」登錄,系統再自動代入正課;所修課程(含實習課、實驗課程)均不得衝堂,衝堂者二科皆以零分計算。
  - (二)必修科目已代選。
    - 1、已依轉入學系年班代選必修科目(例如:轉入中文2A,則2年級A班之必修科 目均已代選)。因代選作業在先,如有擋修或核准抵免之課程時,請於加退選課期間自 行上網退選(同一課程,重覆修習2次以上,僅計算1次學分數於畢業學分數內)。
    - 2、如需修習低年級之專業必修課程至遲須於8月18日前至所屬學系辦理,俾便代為 選課,逾期請於開學後第2週加退選期間,自行於網路加退選課程。

| 通識      | 課程                | 領域                                                                                            |
|---------|-------------------|-----------------------------------------------------------------------------------------------|
| 通識課程    | 「基本知能課程」          | 語文表達(10學分)                                                                                    |
| (26 學分) | 12 學分             | ● 中國語文能力表達(2 學分)                                                                              |
|         | • • •             | <ul> <li>              ↑ 図語又(8 学分)      </li> <li>             ★ - 英文以後(4 與八)     </li> </ul> |
|         |                   | <ul> <li>■ 人一央文公修(4学分)</li> <li>■ 大二外語自由選修(4學分)</li> </ul>                                    |
|         |                   | 學習與發展(1學分)                                                                                    |
|         |                   | <ul> <li>▶ 大學學習(1學分)</li> </ul>                                                               |
|         |                   | 課外活動與團隊發展(1學分)                                                                                |
|         | <b>-</b>          | ● 社團學習與實作(1學分)                                                                                |
|         | 「通識核心課程」          | 人文領域(全少2学分)                                                                                   |
|         | 14 學分             | 1.义字經典字门<br>2 展中崩文化學門                                                                         |
|         |                   | 3.哲學與宗教學門                                                                                     |
|         | 分 <u>人文、社會、科學</u> | 4.藝術欣賞與創作學門                                                                                   |
|         | 三大領域(11 學門)       | 社會領域(至少2學分)                                                                                   |
|         |                   | 5.全球視野學門                                                                                      |
|         |                   | 6.禾米学学門                                                                                       |
|         |                   | 1.社曾分析字门<br>8.小民社會及參崩學門                                                                       |
|         |                   | 科學領域(至少2學分)                                                                                   |
|         |                   | 9.資訊教育學門                                                                                      |
|         |                   | 10.全球科技革命學門                                                                                   |
|         |                   | 11.自然科學學門                                                                                     |

(三)通識課程必修共26學分(畢業前修滿即可)

- 1、「基本知能課程」共12學分。
- 2、「通識核心課程」共14學分
  - (1)分<u>人文、社會、科學</u>三大領域共11學門。畢業前須就每一領域各選至少2學 分,每學門至多修習2科4學分。
  - (2)二、三年級轉學生(依 106 學年度起通識課程架構)未辦理抵免之「通識核心課程」共 11 學門(均已保留部分名額,提供同學選填登記),可於每學期初選課前預先參加選填志願登記、電腦篩選分發,或於初選,或於開學後之加退選期間自行上網選課,畢業前修滿即可。
- (四)未代選之專業必修科目如已額滿,請於開學後第2週加退選期間至教務處課務組/
   表格下載/「大學部必修課程選課加簽單」→各系辦公室→行政大樓課務組(A209 室)辦理。

## (五)學期中如辦理期中退選課程,退選科目仍須登記於該學期及歷年成績單,且於成績 欄加註「停修」字樣(請詳閱本校「學生期中退選實施要點」),請審慎選課。

三、網路選課日程

| 日期               | 辦理事項        | 說明                                           |
|------------------|-------------|----------------------------------------------|
| 報到後第3天起          | 查询個人課表      | 網址 <u>http://sinfo.ais.tku.edu.tw/emis/</u>  |
|                  |             | 大一「必修」課程直接帶入個人課表中。其他選修                       |
|                  |             | 科目請於初選期間自行上網辦理。                              |
| 109/7/2(四)10:00  | 全校課程查詢      | 網址 <u>http://esquery.tku.edu.tw/acad/</u>    |
| 起                |             | 1、點選【進入課程查詢系統】→可依條件點選一~                      |
|                  |             | 六,點選查詢條件二【課程類別】→【通識教育                        |
|                  |             | 課程】項目:選擇開設之通識課程,例:【人文領                       |
|                  |             | 域:文學經典學門(L 群)】→點選【進入查詢】:                     |
|                  |             | 顯示所有該學門開課表→點選【開課序號】查詢                        |
|                  |             | 教學計畫表→記下【開課序號】→至選課網址選                        |
|                  |             | 課。                                           |
|                  |             | 2、點選【選課、考試、註冊及繳費等須知】→目                       |
|                  |             | 錄:點選【1.選課作業日程表及注意事項】、【2.各                    |
|                  |             | 年級選課開放時間表】、【3.上課節次、時間及教                      |
|                  |             | 室代碼對照表】及【課程查詢應注意事項】等共                        |
|                  |             | 13項。                                         |
| 109/8/25(二)12:30 | 「通識核心課程」    | 網址 https://www.ais.tku.edu.tw/cos_lot        |
| $\sim$ 100/9/27( | 選填登記        | 1、修習通識核心課程,每學期至多選修3學                         |
| 109/8/27(四)15:30 | 至多10科       | <b>門,每一學門以選修1科為限</b> 。可於每學期                  |
| 109/8/28(五)12:30 | 「诵識核心課程」    | 初選課前預先參加選埴志願登記、電腦篩選                          |
| $\sim$           | 雪腦篩選結果杳詢    | 分發,或於初選,或於開學後之加退選期間                          |
| 109/8/30(日)15:30 |             | 白行上網羅理,畢業前條法即可。                              |
|                  |             | 1、活她拉、甜田恶情或打、雷影符恶什里木                         |
|                  |             | 2、通識核心球程送填金記、电脑師选結木查                         |
| 100/0/1(-)12.20  | こう 思力 白     | 间流程 <b>查</b> 面, 前計 P.8~P.11。                 |
| 109/9/1(-)12:30  | 初进課柱        | 網址 <u>https://www.ais.tku.edu.tw/elecos/</u> |
| 109/9/3(四)11:30  | 109/9/2(=)  | (查詢請詳「四、網路選課流程」)                             |
| 10,7,7,0(1,11,50 | 11:30-12:30 |                                              |
|                  | 系統維護,不開放選課  |                                              |

四、網路選課流程

 請先查詢已代選之必修科目(<u>報到後第3天起</u>),網址:<u>http://sinfo.ais.tku.edu.tw/emis/</u>(本系 統採用「淡江大學單一登入(SSO)」(請輸入學號及預設密碼「西元生日(西元年/月/日)後6 碼,例如西元生日為1997/01/05,則後6碼為970105」;若有變更密碼,須以變更後密碼登 入),學生登入時將連結至「淡江大學單一登入(SSO)」,登入成功後「自動導回」查詢系統。

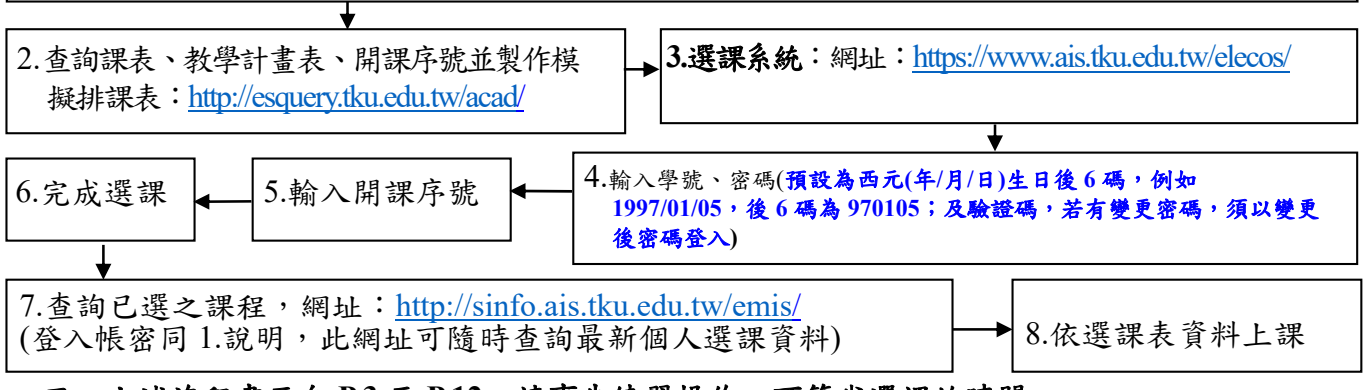

五、上述流程畫面自 P.3 至 P.12,請事先練習操作,可節省選課的時間。

一、查詢已選之課程,網址:<u>http://sinfo.ais.tku.edu.tw/emis/</u>:

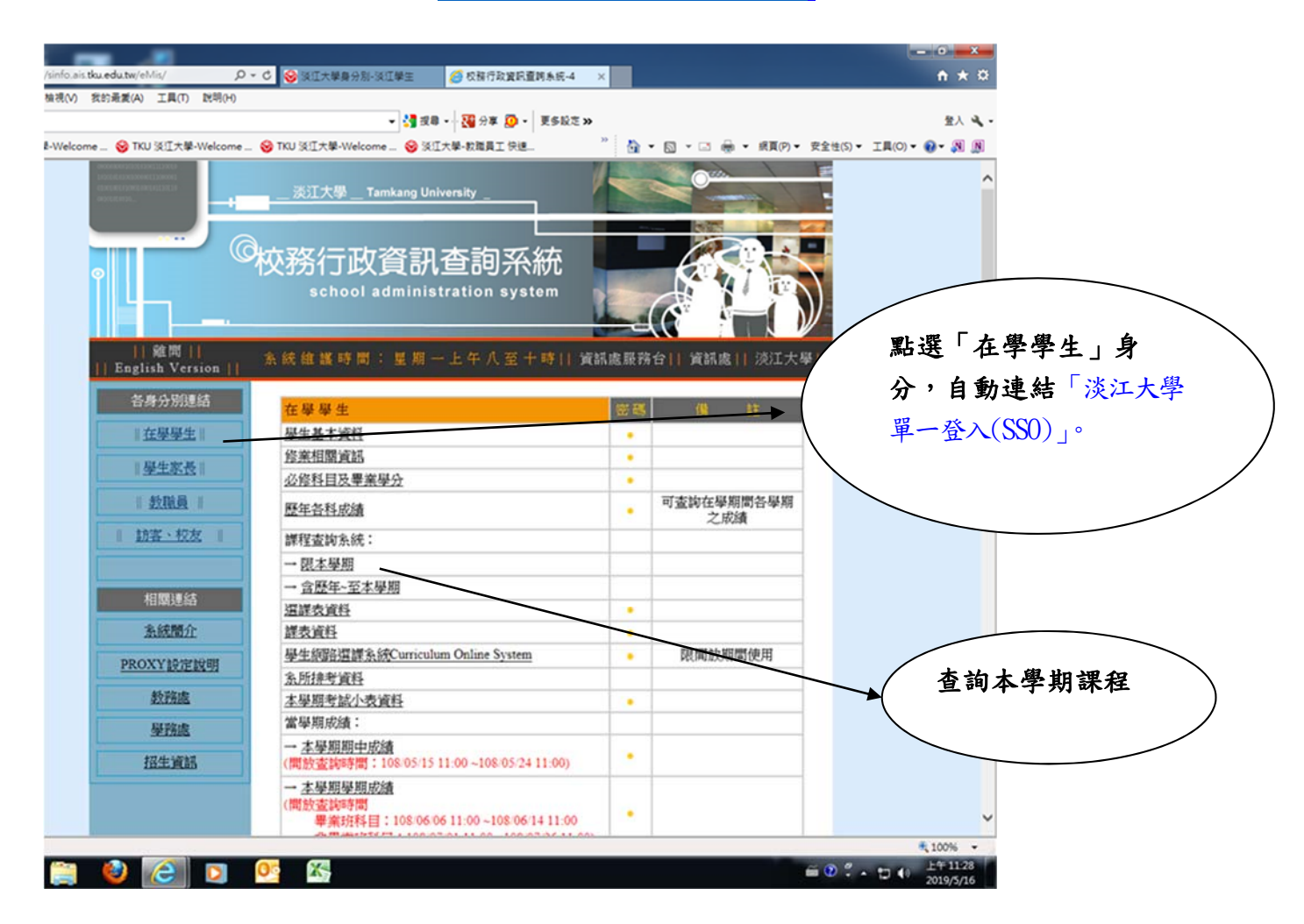

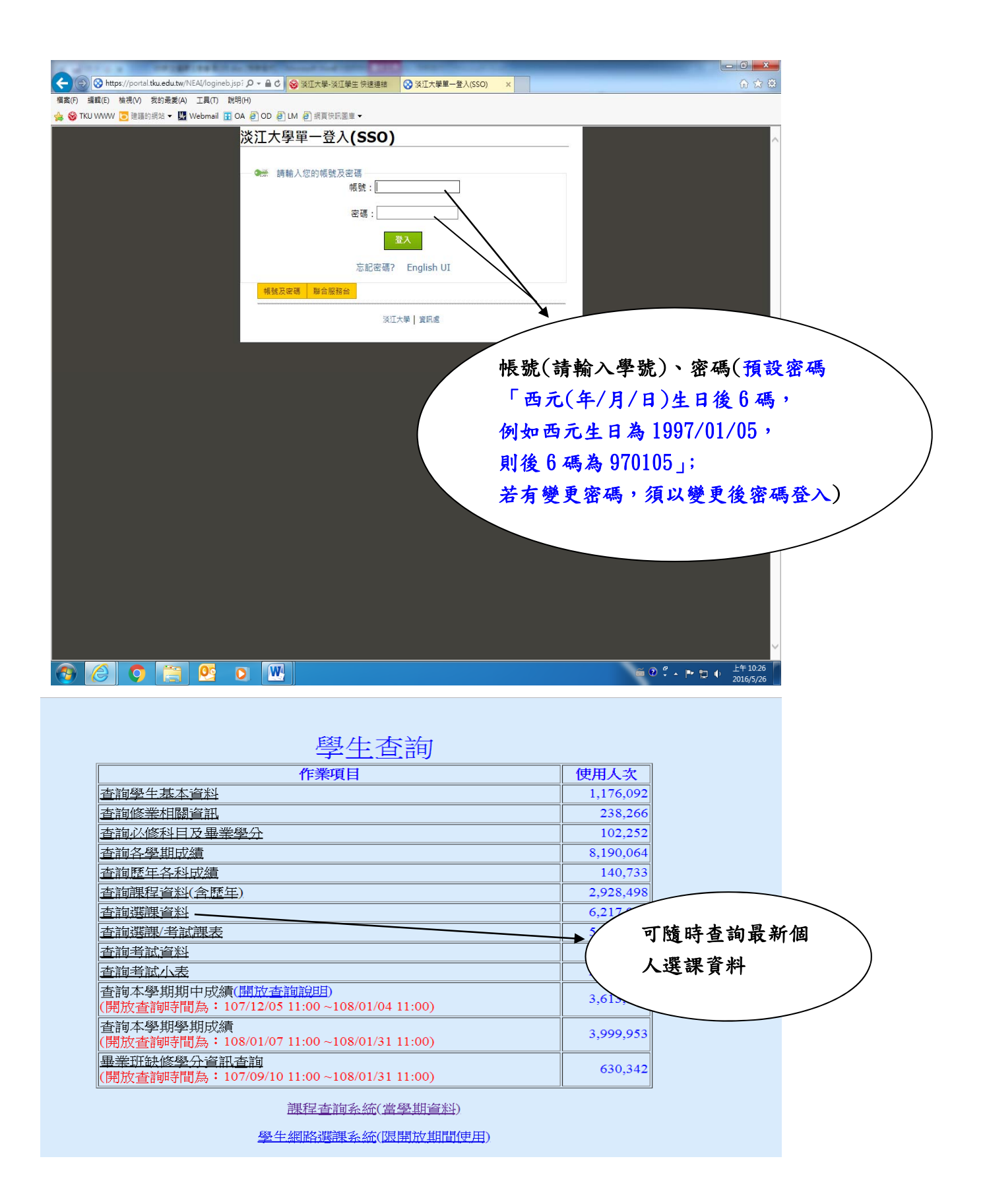

## 二、課程查詢系統網址:http://esquery.tku.edu.tw/acad/

(-)

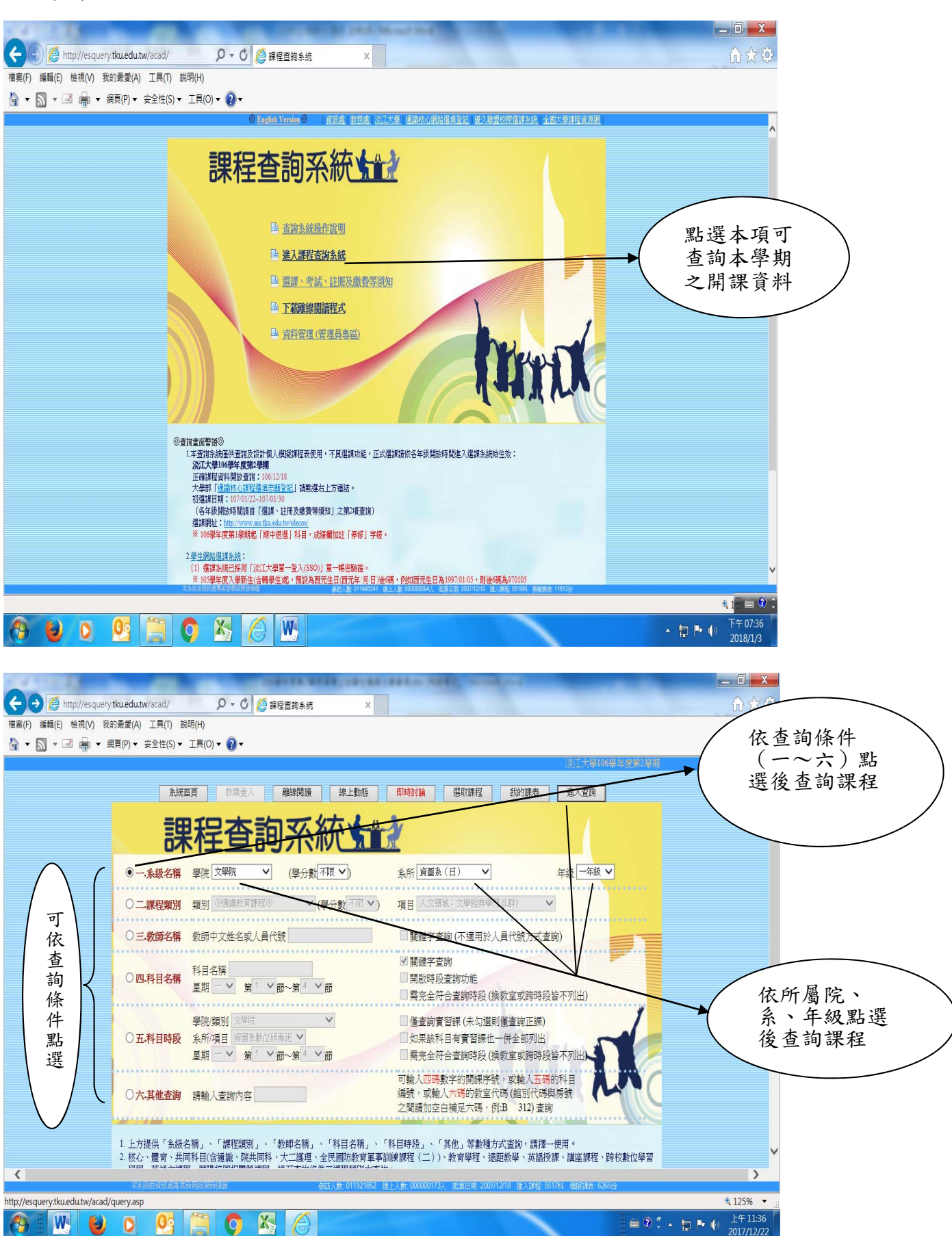

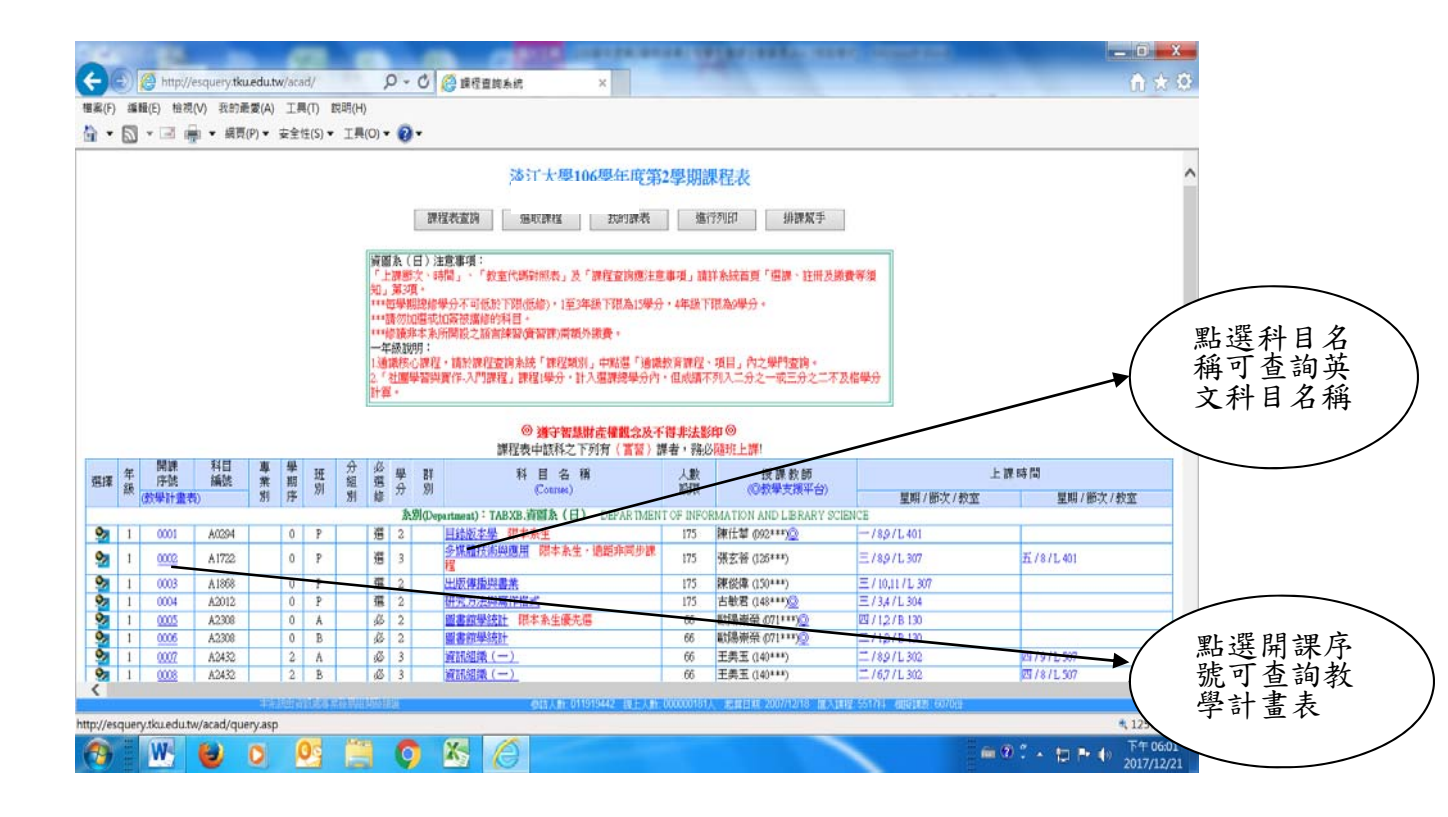

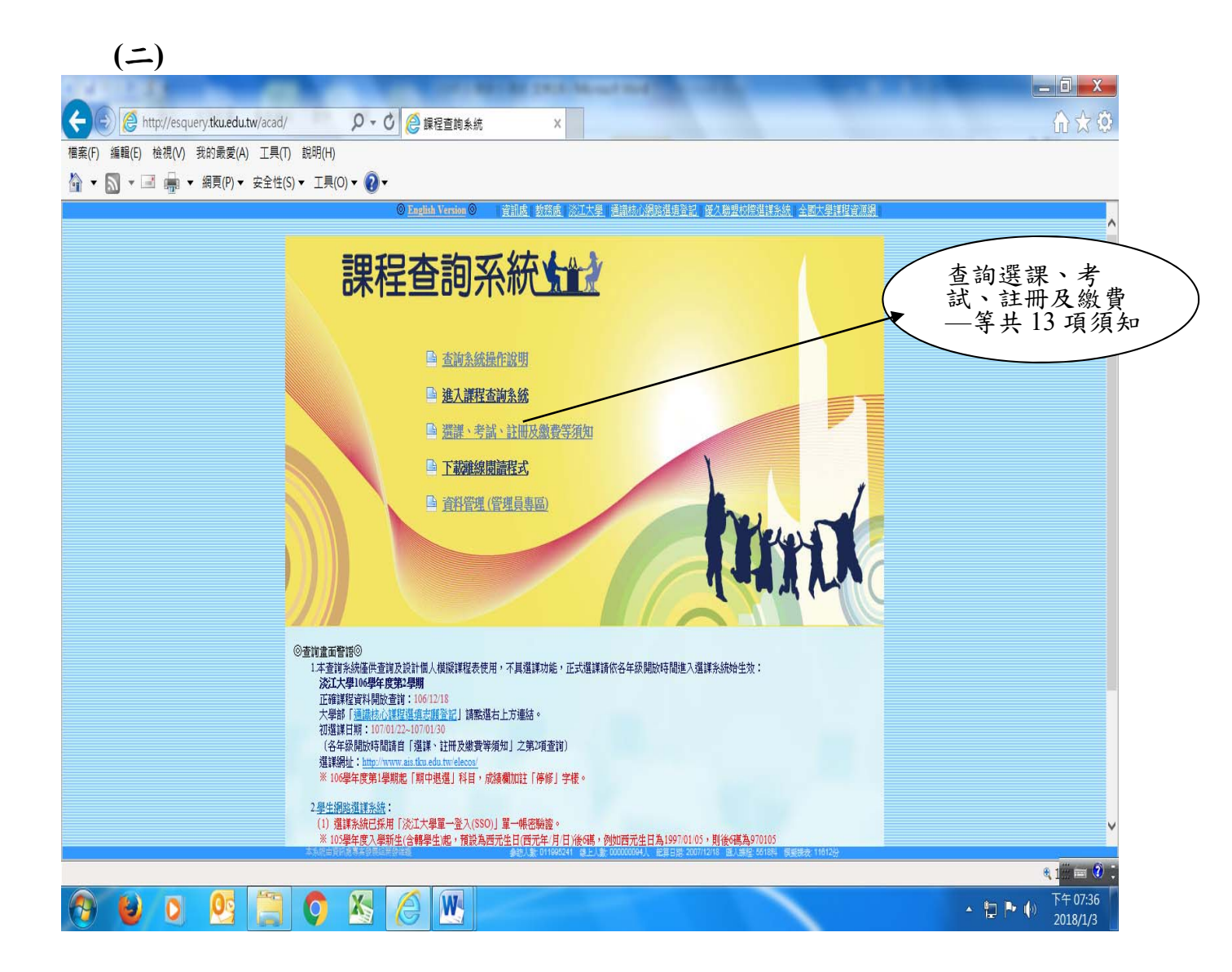

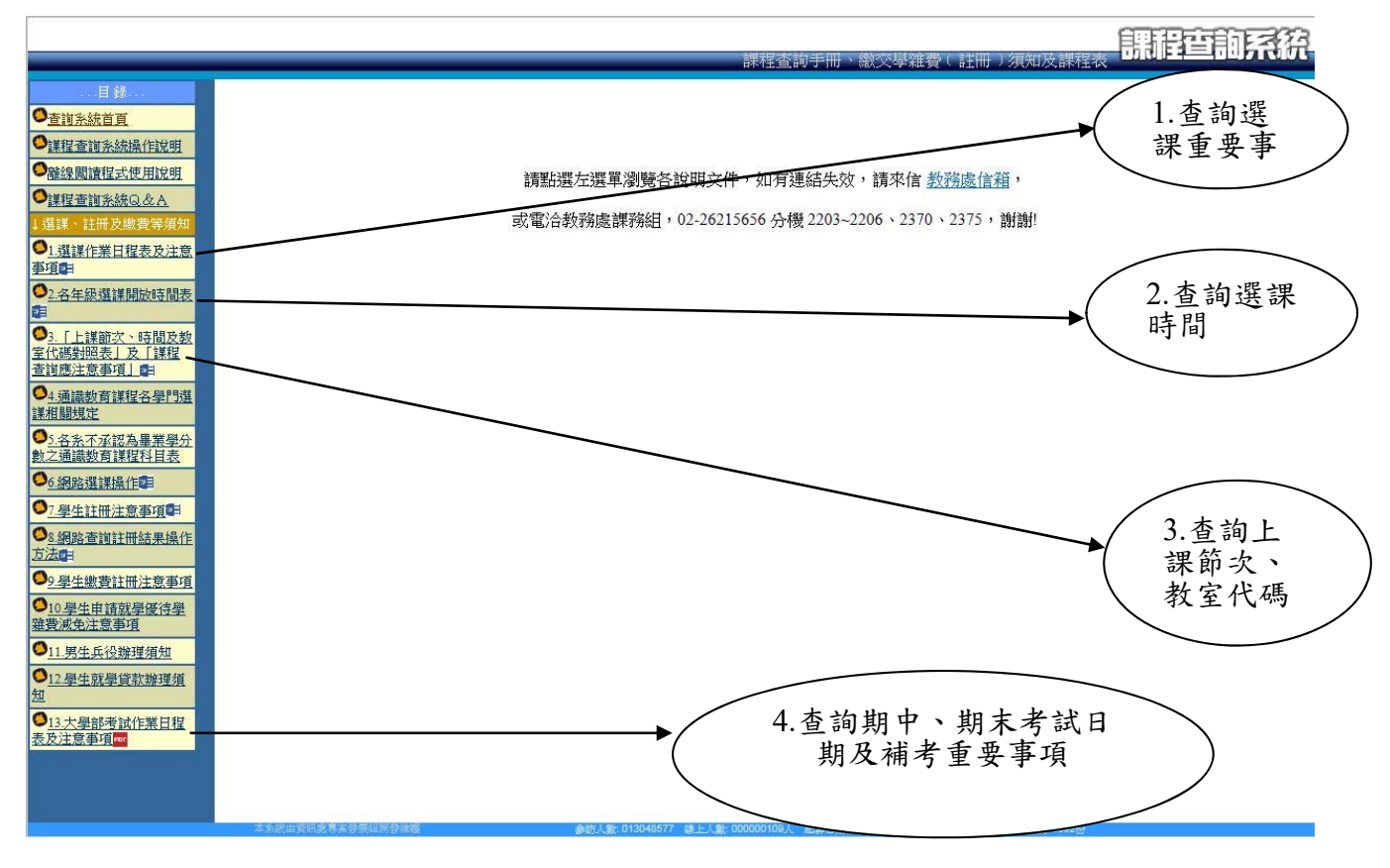

三、通識核心課程選填登記網址:https://www.ais.tku.edu.tw/cos lot

(一)通識核心課程選填志願登記

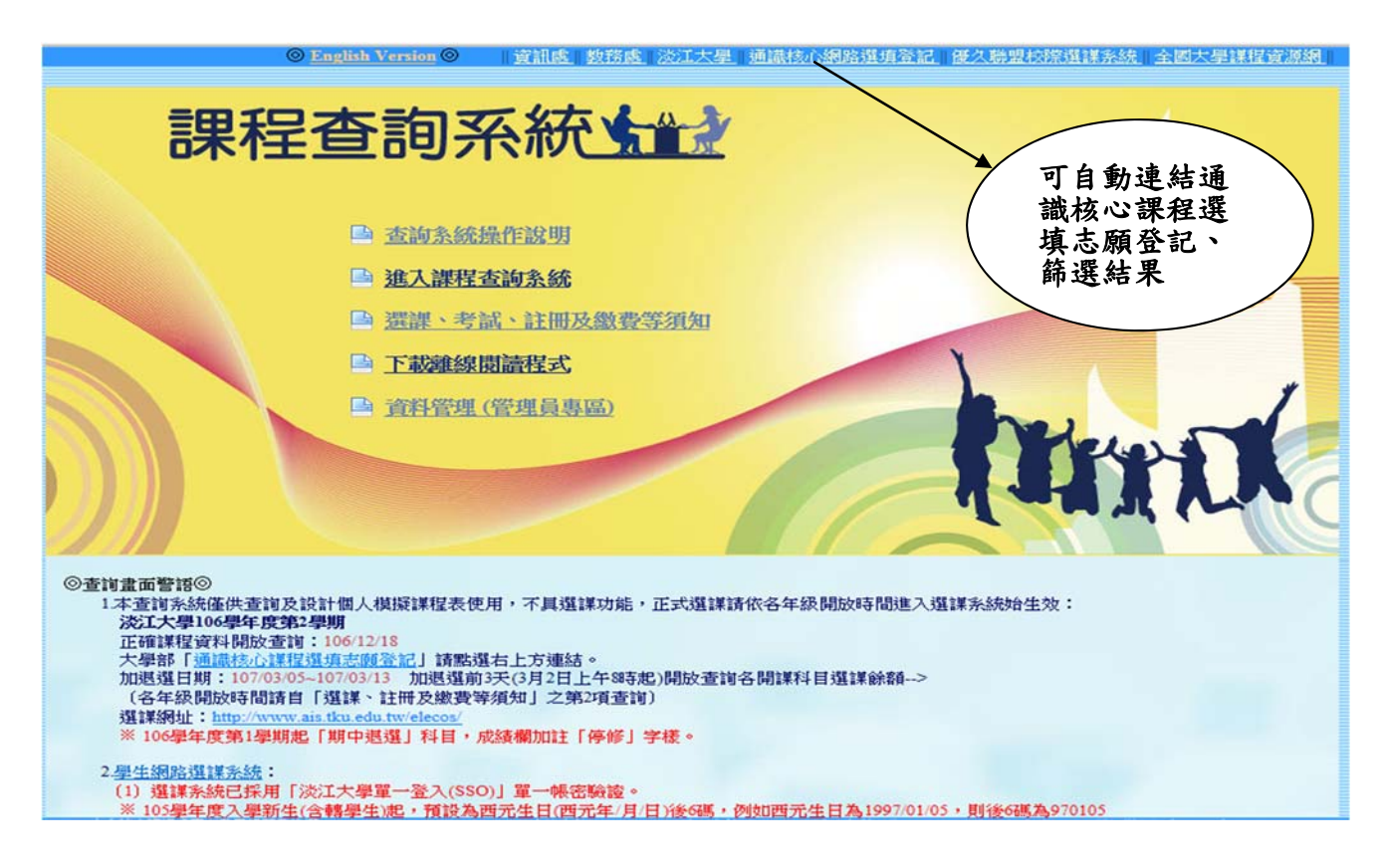

| ★ 2 1000 · B Way the State of a state of W D Lesseron O decording O in D of a state of the D of a state of the D of a st | ■ EIFE : 2016#06/706日 T+02/#18:24/8      |
|----------------------------------------------------------------------------------------------------|------------------------------------------|
|                                                                                                    |                                          |
| 2.本系統只開放大學部日開設、信學與在學生(不含体、局學主)進入系統就於團進市際。 3. 或將是記得進去的確認機構的心理程,而多可供進10個法際:例人交勞球(LP.V.MR))、社會領球(T.R.W.SR)、自然領域(O.Z.UR)、與醫學院1年簡學生不可能<br>"已經過過数数地24%」之前不得思慮、不得許學解認識。(儲全課程志願出1~10億序层場) 4. 國進志願意記於提:<br>第11階段。                                                                                                    | \$ <b>\$011)</b> ,大臣學生「非能過興性心課程」,大一一大三學生 |
| 第2条段-<br>選填登記<br>期二)中-<br>月27日(                                                                                                    | 1:8月25日(星<br>午12時30分~8<br>(星期四)下午15      |
| (2) 登記2課程,通信電腦總導行時能差高層上,請於【總備紙帶查約】日期,上網查別辦導上2課程·<br>時 30 分<br>5. 素並這項(個素質課程/面積): 全忙學生(含符完生)<br>####################################                                                                                                    |                                          |

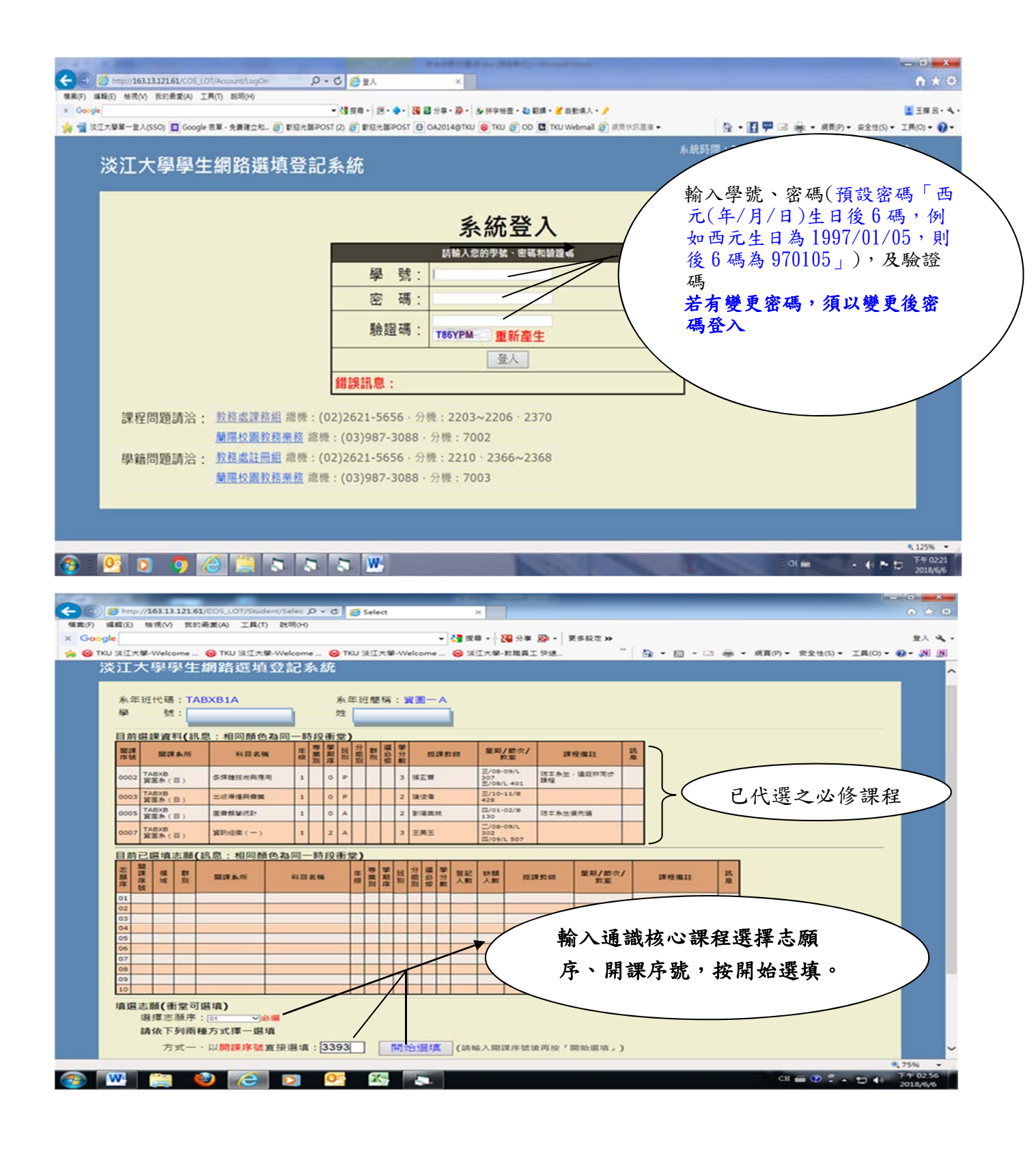

## (二)繼續下一筆選填登記

| C C May//1611112161/COS_LOT/Studen/LotipdCostleSeq? D + C C LotipdCostleSeq ×                                                                                                    |                                                                                                    |
|----------------------------------------------------------------------------------------------------|----------------------------------------------------------------------------------------------------|
| (第三日) 単規() 単規() 目前(2) 目前(2) III(1) III(1) IIII(1) III(1) III(1) III(1) IIII(1) III(1) III(1) III(1) III(1) III(1) III(1) III(1) III(1) III(1) III(1) IIII(1) III(1) IIII(1) IIII(1) IIII(1) IIII(1) IIII(1) IIII(1) IIII(1) IIII(1) IIII(1) IIII(1) IIII(1) IIII(1) IIII(1) IIII(1) IIII(1) IIII(1) IIII(1) IIII(1) IIII(1) IIII(1) IIII(1) IIII(1) IIII(1) IIII(1) IIII(1) IIIIIIIIII                                                                                                    | 1 王章 2・4・<br>2 王章 2・4・<br>2 王章 2 - 4 - 4 王章(5)・王章(5)・2 王章(5)・2 王章(5)・4 - 4 - 4 - 4 - 4 - 4 - 4 - 4 - 4 - 4 - |
| 淡江大學學生網路選填登記系統                                                                                                    | 蛋糕的 同學保好! [ 登出 ]                                                                                             |
| 条年班代碼:TABXB1A 条年班簡稱:資圖一A<br>學 號:姓名:<br>志願序: 01<br>動 作: 新增<br>開課序號: 3393<br>修改結果: (3393)機搞失敗222 抱歉 你的導課時間已過期 請離開                                                                                                    | 檢查輸入訊息,確定後<br>繼續下一筆選填登記                                                                                      |
| alagi 有法 2 年代 1 年代 1 年代 1 年代 1 年代 1 年代 1 年代 1 年代                                                                                                    |                                                                                                    |
|                                                                                                    | ×,125% ×                                                                                                    |
|                                                                                                    | 01 🗰 - 🖉 🏲 📅 74 0305<br>2013/0/6                                                                             |
| () (101) 1111216L/COS_LID7/Student/LotUpdCostDefeq? ク・C () LotUpdCostDefeq ×<br>第月の 単純5) 単常が育くして用()、目的()<br>() 日本 () 日本 () | <ul> <li>→ → →</li> <li>→ → →</li> </ul>                                                                     |
| ★看和XXX98—8A5500 Eccepte #8-2#8456. @ FEREBROST(2) @ FEREBROST @ 0A2014@tou @ tou @ co                                                                                                    | ☆・直甲 24 歳・ ##の・ ##はの・ IMの・ @・<br>141[ 泉出 ]                                                                   |
| 系年班代碼:TABXB1A     系年班簡稱:實圖一A       學 號:     姓名:       志願序:     01                                                                                                    | 1. <b>選填登記至多 10 科</b><br>2. 篩選結果查詢:8 月 28<br>日(星期五)中午 12 時 30<br>分~8 月 30 日(星期日)                             |
| 動作:新增開課序號: 3393                                                                                                    | 下午15時30分 /                                                                                                   |
| 修改結果:希臘羅馬神話(TNULB0A0377 0A)選填成功!!!                                                                                                    |                                                                                                    |
| alig 填调 志服                                                                                                    |                                                                                                    |
|                                                                                                    |                                                                                                    |
|                                                                                                    |                                                                                                    |
|                                                                                                    |                                                                                                    |
|                                                                                                    |                                                                                                    |

## (三)選擇欲刪除志願序

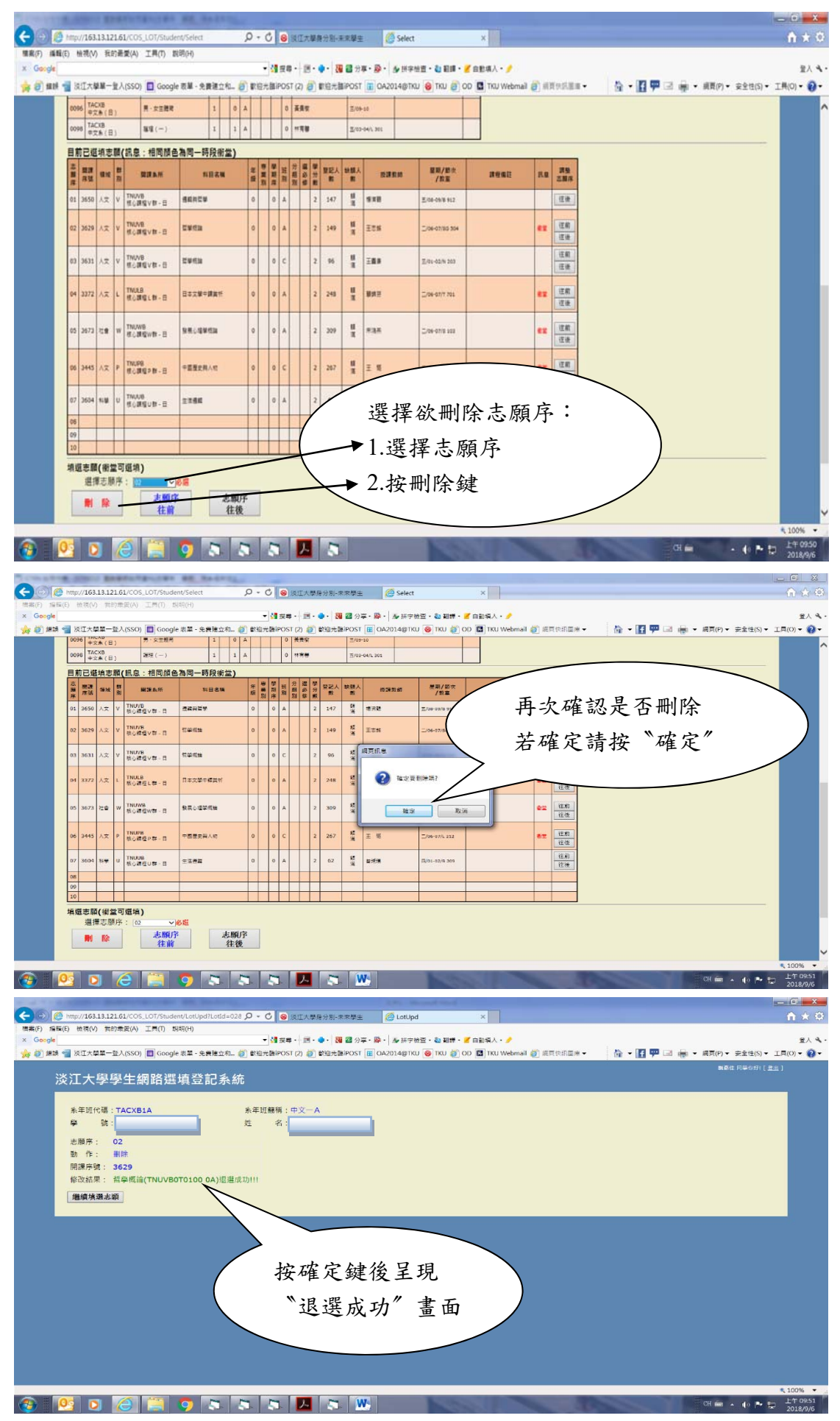

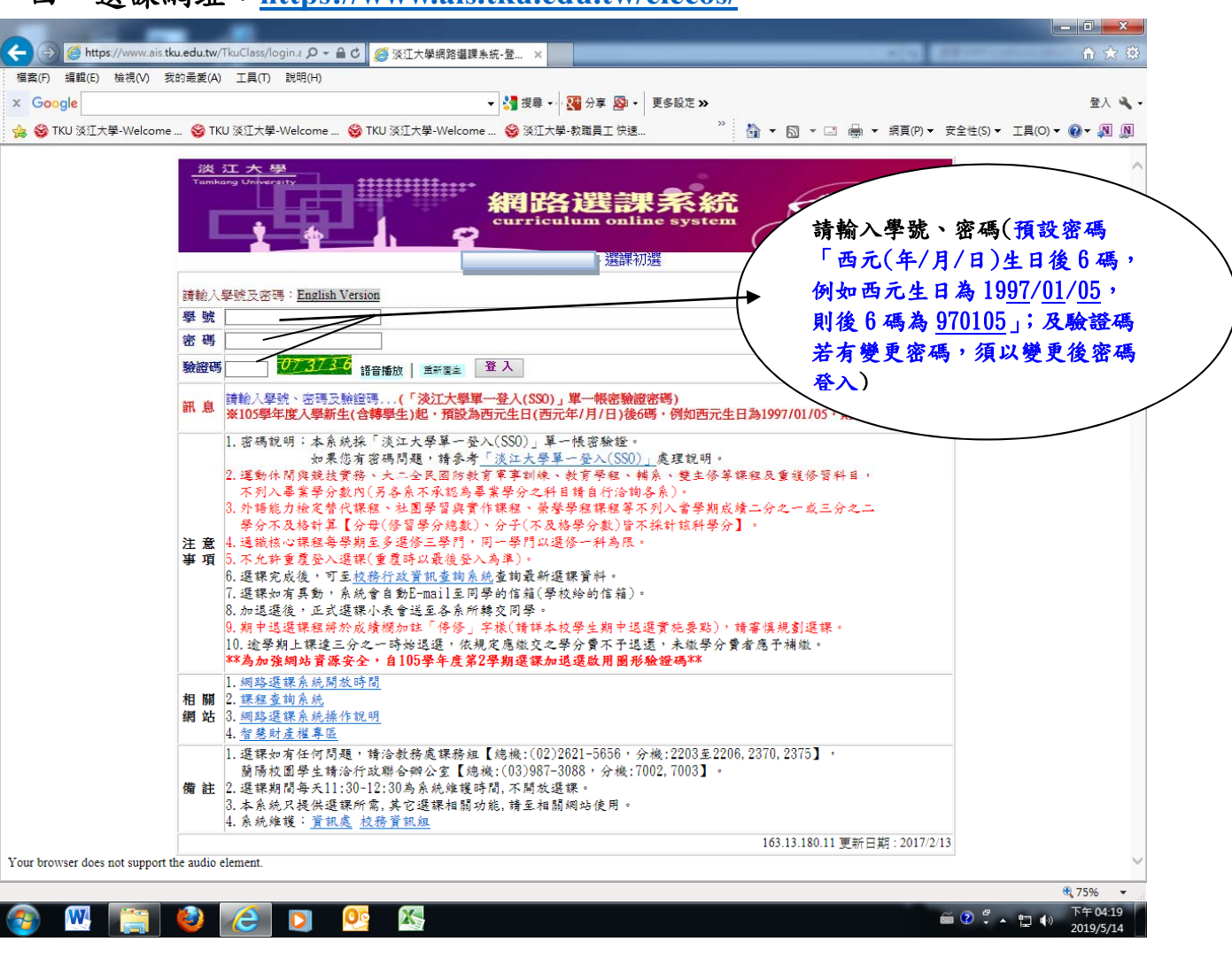

四、選課網址:<u>https://www.ais.tku.edu.tw/elecos/</u>

五、同學在學期間之校級 E-Mail: <u>學號@gms.tku.edu.tw</u>,例如: 609000123@gms.tku.edu.tw),未來如有相關訊息通知,均寄發至校級 E-Mail。